## 優先免試入學網站作業系統平臺

# 二類優免登記 操作手冊

#### (一) 登入系統

請連結至臺北市111學年度高級中等學校優先免試入學委員會系統。

1. 點選登入

|             | 臺北市高級中等學校<br>優先免試入學委員會 | 臺北市111學年度高級中等學   | 校優先免試入學委     | 員會資訊系統平台    |
|-------------|------------------------|------------------|--------------|-------------|
| 最新公告 下載專    | 區 登入                   |                  | _            | _           |
| ▲ 首頁 最新公告資料 |                        |                  |              |             |
| 最新公告資料      | 查詢區                    |                  |              |             |
| 22          | 標題                     | @ 查詢             |              |             |
|             | << < () > >>           | Go To 1 🗸        | Total 1 Page |             |
|             |                        | 標題(Title)        | 日期(Date)     | 瀏覽次數(Count) |
|             | ◙【簡章公告】臺北市111學         | 年度高級中等學校優先免試入學簡章 | 2022/1/17    | 1117        |
|             |                        |                  |              |             |

- 2. 選擇登入對象、學校,輸入帳號、密碼及驗證碼,並點選登入按鈕。
  - **對象:**學生端
  - **學校:**就讀學校
  - **帳號、密碼:**同基北區免試入學平臺帳號、密碼。

|                                   | <b>logi</b><br>登入對象: |                                                     | 〕端<br>1、對象:選擇 <u>學生端</u> 。 |
|-----------------------------------|----------------------|-----------------------------------------------------|----------------------------|
| <b>1</b>                          | 學校:                  | <ul> <li>臺北市_測試國中▼</li> <li>※可輸入【國中名稱】查請</li> </ul> | iii                        |
|                                   | 帳號:                  | 身分證字號                                               |                            |
|                                   | 密碼:                  | 與基北區免試平台相同                                          | 密碼: <u>同基北區免試入學平臺密碼</u> 。  |
| Renergy Contraction of the second | <b>設設時</b> :         | MBW4<br>MBW4<br>重新整理                                | 驗證碼:依圖示輸入。                 |
|                                   |                      | <br>(不分大小宫)<br>登入                                   |                            |

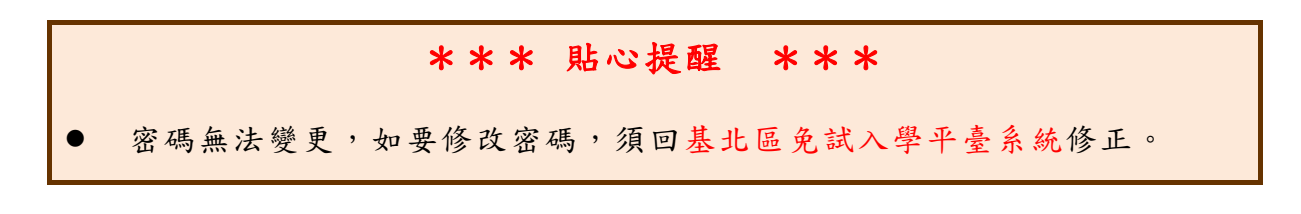

3. 點選【第二類優免】裡之【分發序查詢】。

| 邀覽資料            | 志願選填相關作業 | 第一類優免    | 第三類優免            | 相關下載 | 登出 |   |  |
|-----------------|----------|----------|------------------|------|----|---|--|
|                 |          |          | 志酿塑质             |      | ć  | 1 |  |
| <b>首頁</b> 分發序查詢 |          |          |                  |      |    | - |  |
| 分發序查詢           | 注意事」     | 頁        | 查詢我的志服或<br>10000 |      |    |   |  |
| 2 🕰             | 同學您好!↓   | 以下為您的分發序 | 分發序查詢            |      |    |   |  |
| <b>TOTO</b>     | 分發序編     | 結果       |                  |      |    |   |  |

#### (二) 單科別登記

1. 一般生(非補行考試學生及未補考學生)

確認分發序狀態若為「可線上登記」者,在系統開放登記時間,勾選是否要 參加線上登記撕榜

| 分發序查詢 | 注意事項                    | Į.                                           |                            |                           |                              |                           |  |
|-------|-------------------------|----------------------------------------------|----------------------------|---------------------------|------------------------------|---------------------------|--|
|       | 同學您好!以下為您的分發序結果。        |                                              |                            |                           |                              |                           |  |
|       | 分發序編                    | 泉                                            |                            |                           |                              |                           |  |
|       | 招生學校                    | 401303 臺北市私立                                 | 達人女子高級中                    | 學                         |                              |                           |  |
|       | 分發序                     | 一般生【招生名額(<br>分發序:11<br>狀態:可線上登記              | (不分科別 <b>) 42</b> 人        | , <b>2</b> 倍公告分發          | 亨 84 人】                      |                           |  |
|       | 登記撕榜                    | 5                                            |                            |                           |                              |                           |  |
|       | 尚未開放                    | ·開放時間·                                       | 10                         |                           |                              |                           |  |
|       |                         |                                              | 401303 臺北<br>是否要參加這        | 市私立達人女子<br>『所學校的線上登       | 高級中學<br>記撕榜?                 |                           |  |
|       | ○是·我                    | 要參加線上登記                                      |                            | <b>○</b> 否                | ·我不要參加                       |                           |  |
|       | 「考生進行<br>放棄錄取,<br>區高級中等 | テ線上登記並經各招生<br>須於 6 月 24 日 13:00<br>奪學校免試入學。」 | 主學校網站於 6 月<br>0~15:00 至錄取聲 | 3 24 日上午 11:0<br>題校辦理繳交放到 | 10 公告錄取結果,即視同<br>發取資格聲明書,方能參 | 線上報到完成。如欲<br>参加 111 學年度基北 |  |

2. 特殊生(非補行考試學生及未補考學生)

(1)只有一種身分符合可登記狀態,在系統開放登記時間,勾選是否要參加線 上登記撕榜

| □ 単型好:以下為您的分類序結果         招生學校       313302 臺北市立中斎高級中學         一般生【招生名額(不分科別) 37 人・2 倍公告分發序 74 人】         分發序:619         沈態:不可線上登記         房住民【招生名額(不分科別) 1 人・2 倍公告分發序 2 人】         分發序:1         沈懸:可線上登記         登記撕榜         尚未開放,開放時間:         「         2         ○是・現要參加線上登記         ○五・現要參加線上登記         ○五・現要參加線上登記         ○五・現要參加線上登記         ○五・現要參加線上登記         ○五・現要參加線上登記         ○五・現要參加線上登記         ○五・現要參加線上登記         ○五・現要參加線上登記         ○五・現要參加線上登記         ○五・現要參加線上登記         ○五・現要參加線上登記         ○古・現要參加         * 雪生進行線上登記並經各招生學校網路於 6 月 24 日 13:00~15:00 至錄取學校辦理違交放棄錄取資格暨明書,方能參加 111 勢         北區高級中等學校免試人學・」                                                                                                    |                       |                                                                                                    |                                  |                               |                            |  |  |  |
|----------------------------------------------------------------------------------------------------|-----------------------|----------------------------------------------------------------------------------------------------|----------------------------------|-------------------------------|----------------------------|--|--|--|
| 分發序結果         招生學校       313302 臺北市立中斎高級中學         一般生【招生名額(不分科別) 37 人・2 倍公告分發序 74 人】         分發序:619         熟糖: 不可線上登記         原住民【招生名額(不分科別) 1 人・2 倍公告分發序 2 人】         分發序:1         決態: 可線上登記         登記撕榜         尚未開放,開放時間:1         313302 臺北市立中斎高級中學         星西要参加這所學校的線上登記滿榜?         〇重・我要參加線上登記         「著生進行線上登記並經各招生學校網臨於 6 月 24 日上午 11:00 公告錄取結果,即視同線上報到完<br>說故實錄取,滿於 6 月 24 日 13:00-15:00 至錄取學校辦理違交放簧錄取 漢格暨明書,方能參加 111 對<br>北區高級中等學校免試人學・」                                                                                                    | ● 同學您好!↓              | 同學您好!以下為您的分發序結果。                                                                                             |                                  |                               |                            |  |  |  |
| 招生學校       313302 臺北市立中崙高級中學         一般生【招生名額(不分科別) 37 人・2 倍公告分發序 74 人】         分發序:       619         狀態:       不可線上登記         分發序:       席住民【招生名額(不分科別) 1 人・2 倍公告分發序 74 人】         分發序:       第         分發序:       第         分發序:       1         分發序:       1         分發序:       1         分發序:       1         分發序:       1         分發序:       1         分發序:       1         分發序:       1         分發序:       1         分裂序:       1         分算:       1         分裂序:       1         分裂序:       1         分裂序:       1         分裂序:       1         分裂序:       1         分裂序:       1         31302       2         台灣       1         31302       2         第       2         日       1         1       3         ○       1         1       3         1       3         1       3         1       3         1                                                                                                    | 分發序約 分發序約             | 吉果                                                                                                    |                                  |                               |                            |  |  |  |
| 一般生【招生名額(不分科別) 37 人 • 2 倍公告分發序 74 人】<br>分發序:619<br>狀態:不可線上登記           分發序:           分發序:           原住民【招生名額(不分科別) 1 人 • 2 倍公告分發序 2 人】<br>分發序: 1<br>狀態:           放整:           空記撕榜           適木開放,開放時間:           313302 臺北市立中書高級中學<br>是否要參加這所學校的線上登記閒傍?           ②星・現要參加線上登記           ○星・現要參加線上登記           ○香・現要參加線上登記           ○香・現要           ○日           ○日           ○日           ○百           ○日           ○日           ○日           ○日           ○日           ○日           ○日           ○日           ○ | 招生學校                  | 313302 臺北市立中崙高級                                                                                              | 中學                               |                               |                            |  |  |  |
| <ul> <li>登記/期/傍</li> <li>尚未開放,開放時間:</li> <li>313302 臺北市立中崙高級中學<br/>是否要參加這所學校的線上登記撕榜?</li> <li>○是,我娶參加線上登記</li> <li>○香,我天娶參加</li> <li>「考生進行線上登記並經各招生學校網站於 6 月 24 日上午 11:00 公告錄取結果,即視同線上報到完<br/>欲放棄錄取,須於 6 月 24 日 13:00-15:00 至錄取學校辦理邀交放棄錄取資格聲明書,方能參加 111 學<br/>北區高級中等學校免試人學,」</li> </ul>                                                                                                    | 分發序                   | <ul> <li>一般生【招生名額(不分料<br/>分裂序:619<br/>狀態:不可線上登記</li> <li>原住民【招生名額(不分料<br/>分裂序:1</li> <li>狀態:可線上登記</li> </ul> | H別) 37 人,2 倍公告<br>H別) 1 人,2 倍公告分 | 分發序 74 人】<br>分發序 2 人】         |                            |  |  |  |
| 尚未開放,開放時間:<br>313302 臺北市立中漸高級中學<br>是否要參加這所學校的線上登記漸榜?<br>○是·我要參加線上登記<br>「考生進行線上登記並經各招生學校網站於 6 月 24 日上午 11:00 公告錄取結果,即視同線上報到完<br>欲放棄錄取,須於 6 月 24 日 13:00~15:00 至錄取學校辦理繳交放棄錄取貨格聲明書,方能參加 111 身<br>北區高級中等學校免試人學。」                                                                                                    | 登記撕析                  | 旁                                                                                                    |                                  |                               |                            |  |  |  |
| 313302 臺北市立中漸高級中學<br>是否要參加這所學校的線上登記漸榜?                                                                                                    | 尚未開放                  | ,開放時間:'                                                                                                    |                                  |                               |                            |  |  |  |
| <ul> <li>○是・我要參加線上登記</li> <li>○香・我不要參加</li> <li>「考生進行線上登記並經各招生學校網站於 6 月 24 日上午 11:00 公告錄取結果,即視同線上報到完<br/>欲放棄錄取,須於 6 月 24 日 13:00~15:00 至錄取學校辦理繳交放棄錄取資格聲明書,方能參加 111 募<br/>北區高級中等學校免試人學・」</li> </ul>                                                                                                    |                       | 是看                                                                                                    | 313302 臺北市立中<br>雪要參加這所學校的約       | 崙高級中學<br>線上登記撕榜?              |                            |  |  |  |
| 「考生進行線上登記並總各招生學校網站於 6 月 24 日上午 11:00 公告錄取結果,即視同線上報到完<br>欲放棄錄取,須於 6 月 24 日 13:00~15:00 至錄取學校辦理繳交放棄錄取實格聲明書,方能參加 111 身<br>北區高級中等學校免試入學 + 」                                                                                                    | ○是·我                  | 要參加線上登記                                                                                                    |                                  | ○否·我不要參加                      |                            |  |  |  |
|                                                                                                    | 「考生進<br>欲放棄録]<br>北區高級 | 行線上登記並經各招生學校約<br>取,須於 6 月 24 日 13:00~15<br>中等學校免試入學・」                                                        | 周站於 6 月 24 日上4<br>;:00 至錄取學校辦理   | F 11:00 公告錄取結果,<br>繳交放棄錄取資格聲明 | 即視同線上報到完成<br> 書,方能參加 111 擧 |  |  |  |

(2)兩種身分皆符合可登記狀態,在系統開放登記時間,勾選是否要參加線上 登記撕榜,請選擇要登記撕榜的身分(可多選亦可單選)

| 發序查詢     | 注意事項                                                                                                    |
|----------|----------------------------------------------------------------------------------------------------|
| <b>2</b> | 同學您好!以下為您的分發序結果。                                                                                                    |
|          | 分發序結果                                                                                                    |
|          | 招生學校 343303 臺北市立大直高級中學                                                                                                    |
|          | <ul> <li>一般生【招生名額(不分科別) 40 人,2 倍公告分發序 80 人】</li> <li>分發序:38</li> <li>狀態:可線上登記</li> <li>序住民【招生名額(不分科別)1人,2 倍公告分發序2人】</li> <li>分發序:1</li> <li>狀態:可線上登記</li> </ul> |
|          | 登記撕榜                                                                                                    |
|          | 尚未開放,開放時間:                                                                                                    |
|          | 343303 臺北市立大直高級中學<br>是否要參加這所學校的線上登記撕榜?                                                                                                    |
|          | ◎是,我要參加線上登記<br>○否·我不要參加                                                                                                    |
|          | 請選擇要登記撕榜的身分: 20一般生原住民                                                                                                    |
|          | 只勾選其中一項身分別參加登記者則不得再參與另一身分別之撕榜。<br>兩種身分皆勾選:特殊身分學生若未於一般生撕榜作業時錄取一般生名額,方能參加特殊身分學生撕榜作<br>業。                                                                          |
|          | 「考生進行線上登記並經各招生學校網站於 6 月 24 日上午 11:00 公告錄取結果,即視同線上報到完成。                                                                                                    |

3. 一般生(補行學生)

補行考試學生對應序應在 2 倍公告分發序內才可線上登記·確認分發序狀態若為「可線上登記」 者·在系統開放登記時間·勾選是否要參加線上登記撕榜

| 育員 万致序星的 |                                 |                                                                |                                |                                                   |                          |  |
|----------|---------------------------------|----------------------------------------------------------------|--------------------------------|---------------------------------------------------|--------------------------|--|
| 分發序查詢    | 注意事項                            |                                                                |                                |                                                   |                          |  |
| 2        | 同學您好!以                          | 下為您的分發序結果。                                                     |                                |                                                   |                          |  |
|          | 分發序編                            | 課                                                              |                                |                                                   |                          |  |
|          | 招生學校                            | 393301 臺北市立南港高                                                 | 級中學                            |                                                   |                          |  |
|          |                                 | 一般生【招生名額(不分)                                                   | 科別) 60 人,2 倍公(                 | 告分發序 120 人】                                       |                          |  |
|          | 分發序                             | 分發序:1<br>對應序:51<br>狀態:可線上登記                                    |                                |                                                   |                          |  |
|          |                                 | 補行考試學生對應序應在                                                    | 2倍公告分發序內才                      | 可線上登記                                             |                          |  |
|          | 登記撕榜                            |                                                                |                                |                                                   |                          |  |
|          | 尚未開放                            | ,開放時間:                                                         |                                |                                                   |                          |  |
|          |                                 | 是                                                              | 393301 臺北市立副<br>否要參加這所學校的      | 南港高級中學<br>的線上登記撕榜 ?                               |                          |  |
|          | ○是,我                            | 要參加線上登記                                                        |                                | ○否,我不要參加                                          |                          |  |
|          | 「考生進行<br>欲放棄錄開<br>北區高級。         | 庁線上登記並經各招生學校<br>奴,須於6月24日13:00∼1<br>中等學校免試入學・」                 | 網站於 6 月 24 日上<br>15:00 至錄取學校辦理 | 午 11:00 公告錄取結果,即視同<br>里嫩交放棄錄取資格聲明書,方開             | 線上報到完成。如<br>1参加 111 學年度基 |  |
|          | ○是,我<br>「考生進行<br>欲放棄錄即<br>北區高級。 | 要參加線上登記<br>示線上登記並經各招主學校<br>如,須於 6 月 24 日 13:00~1<br>中等學校免試入學。」 | 網站於 6 月 24 日上<br>5:00 至錄取學校辦理  | ○否,我不要參加<br>午 11:00 公告錄取結果,即視同<br>理繳交放棄錄取資格聲明書,方即 | 線上報到完成。如<br>1参加 111 學年度基 |  |

4. 特殊生(補行學生)

補行考試學生對應序應在 2 倍公告分發序內才可線上登記·確認分發序狀態若為「可線上登記」 者·在系統開放登記時間·勾選是否要參加線上登記撕榜

| 分發序查詢 | 注意事項                 | 頁                                                                                                    |         |  |  |  |  |  |
|-------|----------------------|----------------------------------------------------------------------------------------------------|---------|--|--|--|--|--|
|       | 同學您好!以下為您的分發序結果。     |                                                                                                    |         |  |  |  |  |  |
|       | 分發序編                 | 分發序結果                                                                                                    |         |  |  |  |  |  |
|       | 招生學校                 | 413302 臺北市立百齡高級中學                                                                                                    |         |  |  |  |  |  |
|       | 分發序                  | <ul> <li>一般生【招生名額(不分科別) 36 人,2 倍公告分發序 72 人】</li> <li>分發序:1</li> <li>對應序:131</li> <li>狀態:不可錄上登記</li> <li>身心障礙【招生名額(不分科別)1人,2倍公告分發序2人】</li> <li>分發序:1</li> <li>對應序:1</li> <li>狀態:可線上登記</li> <li>補行者試學主對應序應在2倍公告分發序內才可線上登記</li> </ul> |         |  |  |  |  |  |
|       | 登記撕枝                 | 旁                                                                                                    |         |  |  |  |  |  |
|       | 尚未開放                 | ,開放時間:                                                                                                    |         |  |  |  |  |  |
|       |                      | 413302 臺北市立百齡高級中學<br>是否要參加這所學校的線上登記撕榜?                                                                                                    |         |  |  |  |  |  |
|       | ○是,我                 | 要參加線上登記 否,我不要參加                                                                                                    |         |  |  |  |  |  |
|       | 「考生進<br>欲放棄錄<br>北區高級 | 行線上登記並經各招生學校網站於 6 月 24 日上午 11:00 公告錄取結果,即視同線上報到完成,<br>取,須於 6 月 24 日 13:00~15:00 至錄取學校辦理繳交放棄錄取遺格聲明書,方能參加 111 學年度<br>中等學校免試入學。」                                                                                                    | 如<br>更基 |  |  |  |  |  |

### (三) 多科別登記

#### 1. 一般生(非補行考試學生及未補考學生)

確認分發序狀態若為「可撕榜」者,在簡章規定時間親自到招生學校撕榜

| 脅首頁 → 分發序查詢 → |                                                                                                    |  |
|---------------|----------------------------------------------------------------------------------------------------|--|
| 分發序查詢         | 注意事項                                                                                                   |  |
| 2             | 同學您好!以下為您的分發序結果。                                                                                       |  |
|               | 分發序結果                                                                                                  |  |
|               | 招生學校 361301 臺北市私立靜修高級中學                                                                                |  |
|               | <ul> <li>一般生【招生名額(不分科別) 90 人,2 倍公告分發序 180 人】</li> <li>分發序</li> <li>分發序:33</li> <li>撕榜狀態:可撕榜</li> </ul> |  |
|               | 登記撕榜                                                                                                   |  |
|               | 請依照簡章規定時間親自到招生學校登記撕榜,如有疑問,請致電各招生學校詢問。                                                                  |  |

2. 特殊生(非補行考試學生及未補考學生)

系統顯示哪個身分可否撕榜,確認分發序狀態若為「可撕榜」者,在簡章規定 時間親自到招生學校撕榜

| 分發序查詢 | 注意事項                      |                                                                                                    |  |  |  |  |
|-------|---------------------------|----------------------------------------------------------------------------------------------------|--|--|--|--|
|       | 同學您好!以下為您的分發序結果。<br>分發序結果 |                                                                                                    |  |  |  |  |
|       | 招生學校                      | 361301 臺北市私立靜修高級中學                                                                                                   |  |  |  |  |
|       | 分發序                       | 一般生【招生名額(不分科別) 90 人,2 倍公告分發序 180 人】<br>分發序:104<br>撕榜狀態:可撕榜<br>身心障礙【招生名額(不分科別) 2 人,2 倍公告分發序 4 人】<br>分發序:1<br>撕榜狀態:可撕榜 |  |  |  |  |
|       | 登記撕榜                      | 5                                                                                                    |  |  |  |  |
|       | 請依照簡調                     | 章規定時間親自到招生學校登記撕榜,如有疑問,請致電各招生學校詢問。                                                                                    |  |  |  |  |

#### 3. 一般生(補行學生)

補行考試學生對應序應在2倍公告分發序內才可撕榜 · 確認分發序狀態若為 「可撕榜」者 · 在簡章規定時間親自到招生學校撕榜

| 育首頁 ◇ 分發序查詢 〉 |                           |                                                                                                    |
|---------------|---------------------------|----------------------------------------------------------------------------------------------------|
| 分發序查詢         | 注意事項                      | Ind a second second sec |
|               | <sup>同學您好!以</sup><br>分發序編 | 下為您的分發序結果。                                                                                                    |
|               | 招生學校                      | 361301 臺北市私立靜修高級中學                                                                                                    |
|               | 分發序                       | 一般生【招生名額(不分科別) 90 人,2 倍公告分發序 180 人】<br>分發序:1<br>對應序:61<br>撕榜狀態:可撕榜                                                                                                    |
|               |                           | 補行考試學生對應序應在2倍公告分發序內才可撕榜                                                                                                    |
|               | 登記撕榜                      | ξ                                                                                                    |
|               | 請依照簡調                     | 章規定時間親自到招生學校登記撕榜,如有疑問,請致電各招生學校詢問                                                                                                    |